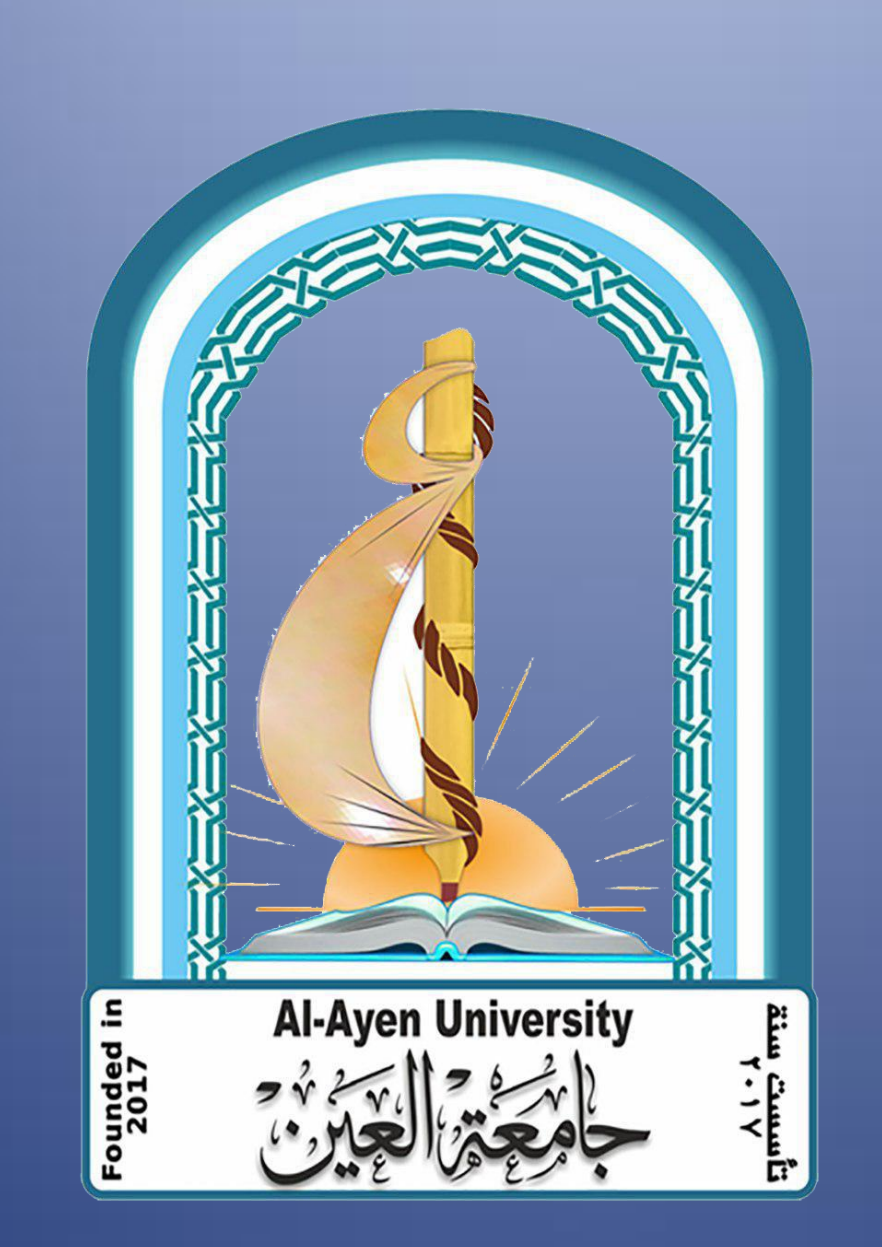

# دليل استخدام المنصة التعليمية Edmodo

اعداد المهندسة/ نور هارون

من اجل استخدام Edmodo يجب الاشتراك كمدرس وانشاء حساب معلم هذا الحساب لغرض الانضمام بالمجموعات الاخرى وانشاء مجموعات خاصة بك عملية الاشتراك كالتالي

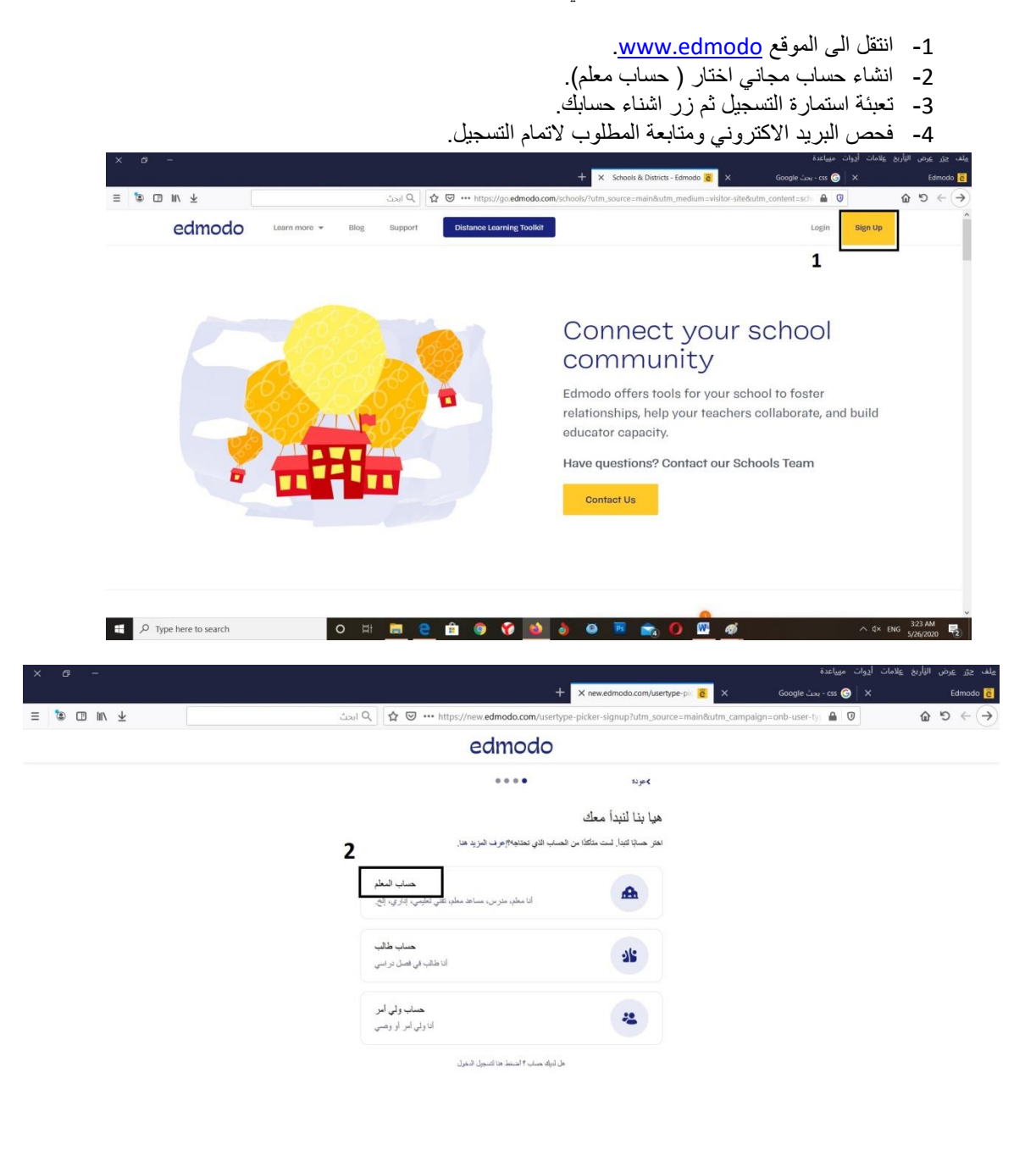

الصفوف

لإنشاء الصف الخاص بك علَّيك أن تتبع الخطوات التالَّية:

-فَي الصفحة الرئِّيسُة الخاصبة بك وعلى لوحة التحكم فَي الجانب الأَيسر ستجد أُيقونة (...) بجوار أَيقونة المجموعات classes

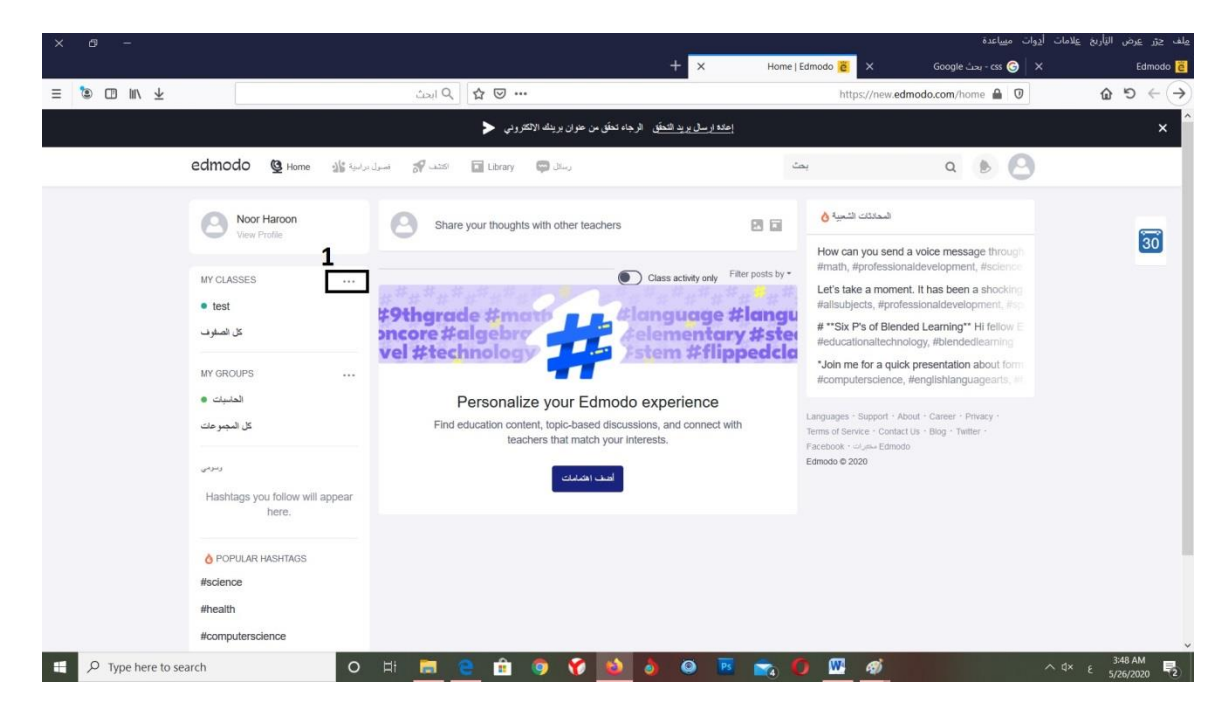

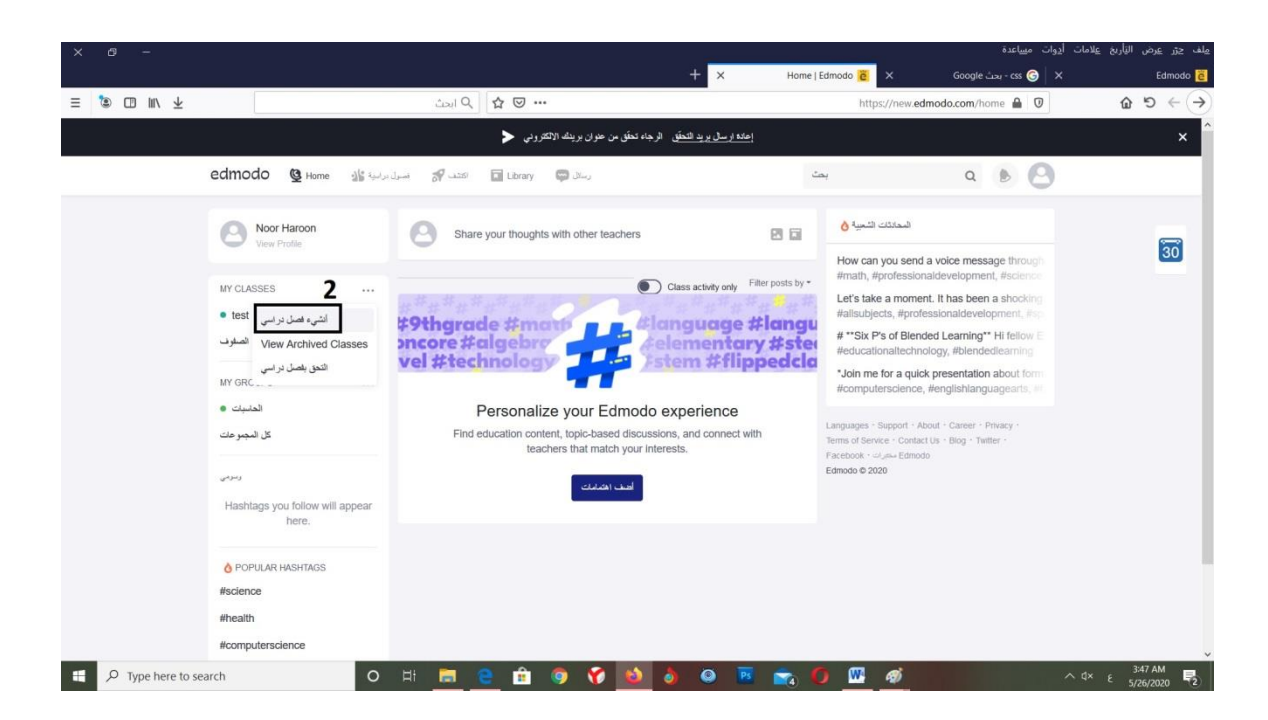

 حدد انشاء فصل در اسي 2- ادخل اسم الفصل ومعلوماتها. 3- انقر على زر انشاء.

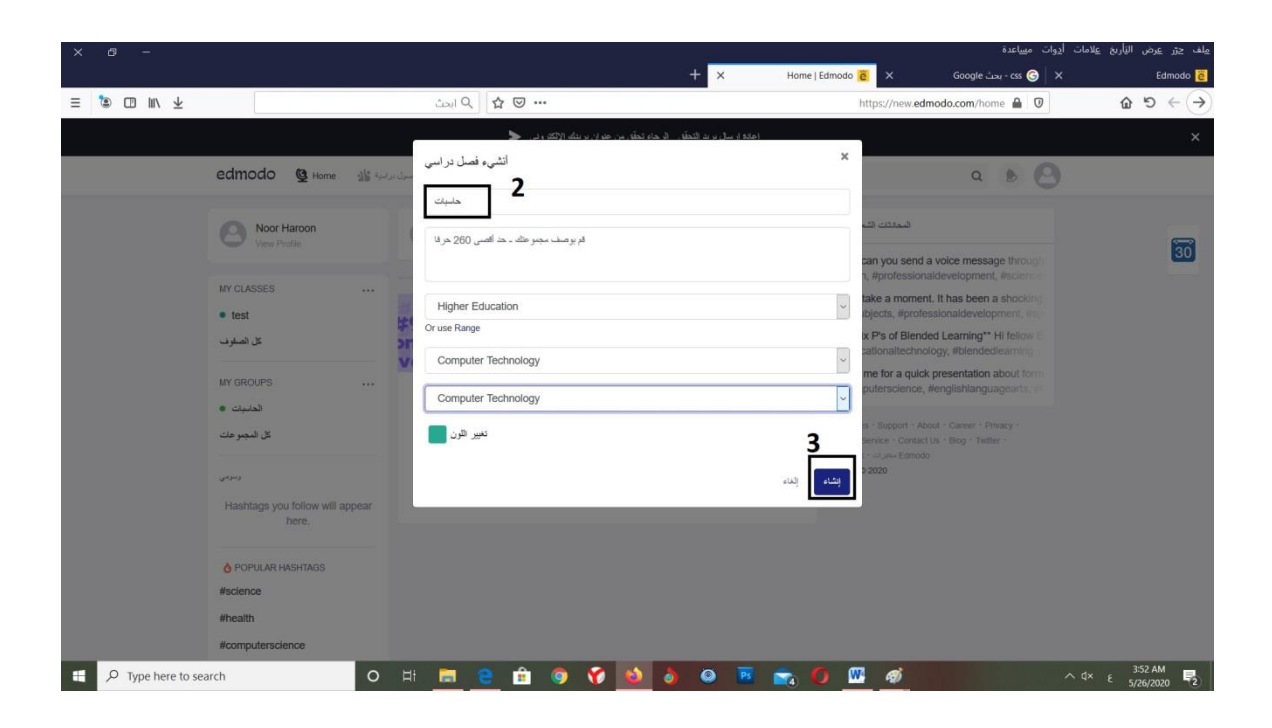

#### الآن قد تم إنشاء حسابك و قسمك بنجاح و هذه واجهة صفحتك الخاصة كأستاذ

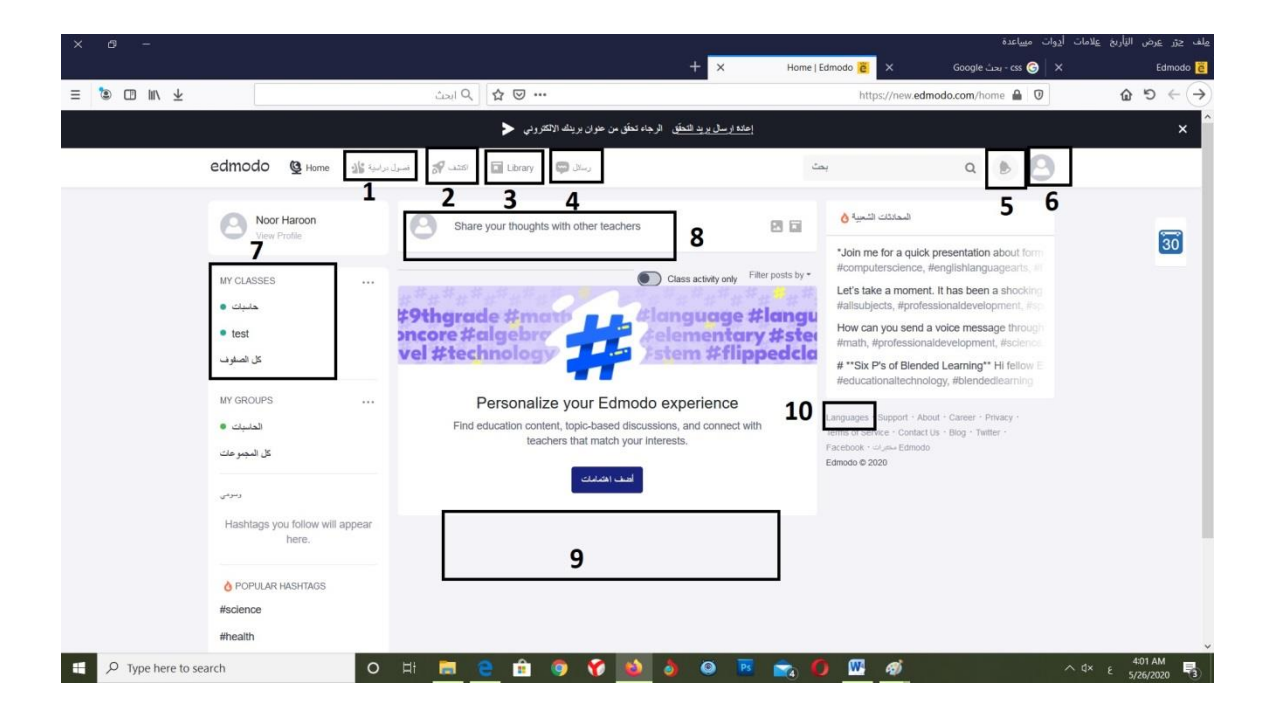

لتنظيم الأقسام المحدثة
 لاكتشاف دروس و مستجدا ت على المنصة
 لولوج و تنظيم المكتبة خاصة لتخزين ملفات ووثائق
 لننظيم المحادثات مع التلاميذ/الطلبة
 لتنظيم المحادثات مع التلاميذ/الطلبة
 جرس الاشعارا ت
 الملف الشخص ي
 الملف الشخص الخاص لتنظيم الأقسام/الفصول المحدثة
 الفضاء الخاص لتنظيم الأراء مع أساتذة آخرين
 وفضاء التفاعل مع التلاميذ/الطلبة، يمكنهم التعبير بإعجاب أو تعليق أو يمكنهم مشاركة المنشور

10. لتغيير اللغة

تسجيل التلاميذ/ الطلبة في قسم/ فصل

الطريقة الأولى : عند إحداثك لأي قسم، يتم تزويدك بكود خاص بهذا القسم، يمكنك إعطاؤه للطالب مباشرة أو ارساله عبر البريد الإلكتروني، يستعمله عند تسجيله. حيث يتم نقله مباشرة الى القسم المعني ملحوظة: للآباء رمز آخر لنفس القسم يتم تزويدهم به من أجل التسجيل

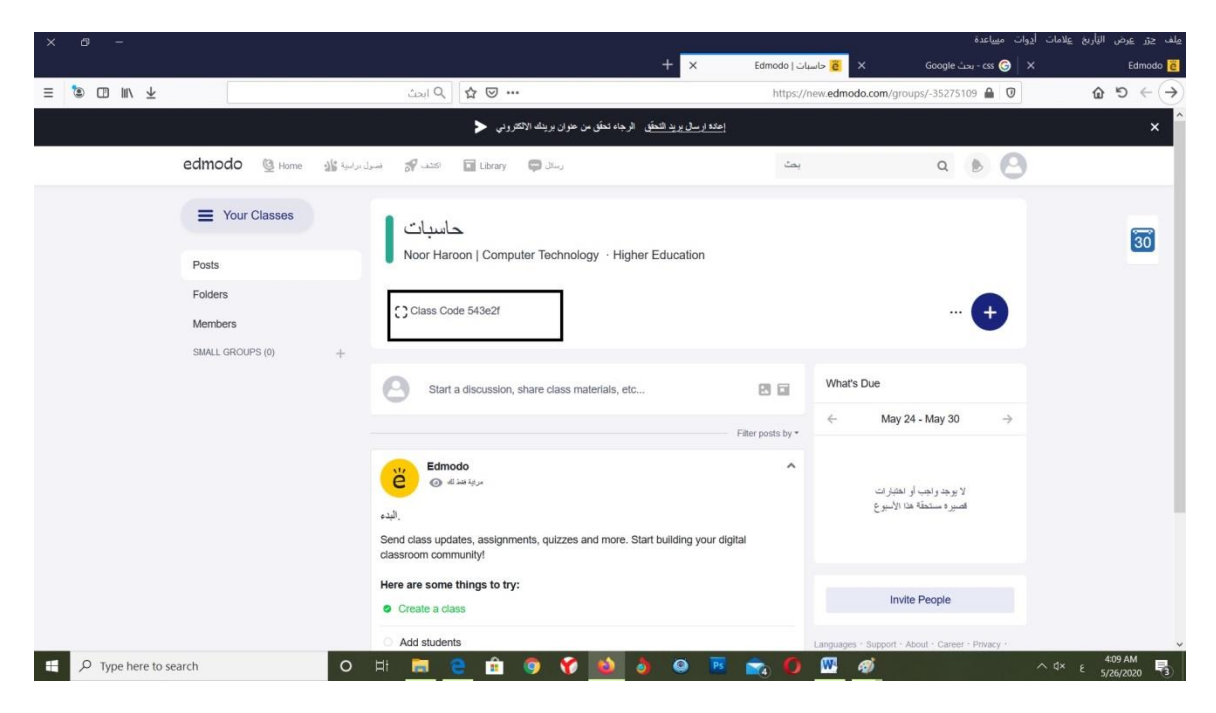

الطريقة الثانية

في الصفحة الخاصة بالقسم المراد إضافة تلاميذ جدد اليه، أنقر على "الأعضاء" كما هو مبين في الصورة المقابلة ، ستظهر لائحة التلاميذ في المسجلين ، و من هنا يمكنك إضافة تلاميذ جدد.

| × ø -                              |                                                                                                    |                   | مساعدة                                                 | مِلف حِرَر عِرض التِأْرِيخ عِلامات أدِوات |
|------------------------------------|----------------------------------------------------------------------------------------------------|-------------------|--------------------------------------------------------|-------------------------------------------|
|                                    | + ×                                                                                                    | ىبات ( Edmodo     | css 🌀 🗙 دبحث 🗧 حان                                     | × Edmodo 👸                                |
| ≡ 🕲 💷 🗤 🛧                          | نحث 🔍 🖒 🔄 نحث                                                                                                    | https://n         | ew.edmodo.com/groups/-35275109 🔒 🛛                     | 0 0 ↔ ↔                                   |
|                                    | <u>منده از سال پرید التحقّق</u> الرجاه تحقق من عنوان برینك الالتفرونی 🔪                                                                                                    | <u>&gt;l</u>      |                                                        | ×                                         |
| edmodo 🔮 Home 🏰 🚛                  | رسال 🌮 المتد 🖓 المرا، درا                                                                                                    | يمت               | ۹ ۵ 🤅                                                  | 3                                         |
| Your Classes Posts                 | حاسبات<br>Noor Haroon   Computer Technology · Higher Education                                                                                                    |                   | Microsoft Office can be accessed from here now X       | 30                                        |
| Folders  Members  SMALL GROUPS (0) | Class Code 543e2f                                                                                                    |                   | 🕈                                                      |                                           |
|                                    | Start a discussion, share class materials, etc                                                                                                    | 2 6               | What's Due                                             |                                           |
|                                    |                                                                                                    | Filter posts by * | $\leftarrow$ May 24 - May 30 $\rightarrow$             |                                           |
|                                    | المعنى المعنى المعن<br>المعنى المعنى المعنى المعنى المعنى المعنى المعنى المعنى المعنى المعنى المعنى المعنى المعنى المعنى المعنى المعنى المعنى المعنى المعنى المعنى المعنى المعنى المعنى المعنى المعنى المعنى المعنى المعنى<br>المعنى المعنى المعنى المعنى المعنى المعنى المعنى المعنى المعنى المعنى المعنى المعنى المعنى المعنى المعنى المعنى المعنى المعنى المعنى المعنى المعنى المعنى المعنى المعنى المعنى المعنى المعنى المعنى المعنى المعنى المعنى المعنى المعنى المعنى المعنى المعنى المعنى المعنى المعنى المعنى المعنى المعنى المعن<br>المعنى المعنى المعنى المعنى المعنى المعنى المعنى المعنى المعنى المعنى المعنى المعنى المعنى المعنى المعنى المعنى المعنى المعنى المعنى المعنى المعنى المعنى المعنى المعنى المعنى المعنى<br>ولما المعنى المعنى المعنى المعنى المعنى المعنى المع | digital           | لا بوجد واهم أو الطبارات<br>الصيرة مستعلمًا هذا الأسوع |                                           |
|                                    | Here are some things to try: Create a class                                                                                                    |                   | Invite People                                          |                                           |
| Type here to search                | Add students           Hi         □         □         □         □         □         □         □         □         □         □         □         □         □         □         □         □         □         □         □         □         □         □         □         □         □         □         □         □         □         □         □         □         □         □         □         □         □         □         □         □         □         □         □         □         □         □         □         □         □         □         □         □         □         □         □         □         □         □         □         □         □         □         □         □         □         □         □         □         □         □         □         □         □         □         □         □         □         □         □         □         □         □         □         □         □         □         □         □         □         □         □         □         □         □         □         □         □         □         □         □         □         □         □                                                                                                    | a 🔹 O             | Languages · Support · About · Career · Privacy ·       | ^ d× ε 4:11 AM<br>5/26/2020               |

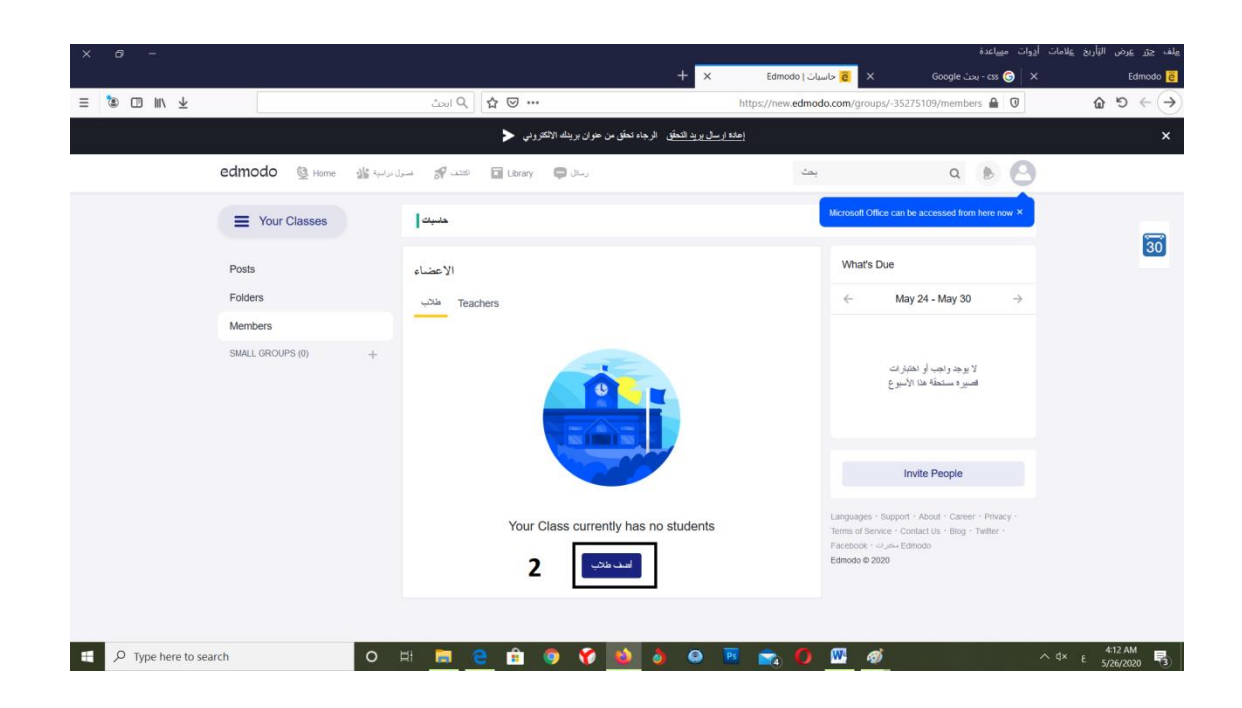

|            |                                                                    |                                    |                                          |                                      | ت ا <u>دو</u> ات م <u>س</u> اعده<br>ت أ <u>دو</u> ات م <u>س</u> اعدة | عرص الياريح <u>ع</u> لامات<br>عرض التأريخ <u>ع</u> لامات |
|------------|--------------------------------------------------------------------|------------------------------------|------------------------------------------|--------------------------------------|----------------------------------------------------------------------|----------------------------------------------------------|
|            |                                                                    |                                    | +                                        | × Edmodo   حاسبات 🎽 X                | -<br>css 🌀 🛛 X - بحث Google                                          | Edi                                                      |
|            |                                                                    | ی 🖸 🖒 کا ایحث                      |                                          | https://new.edmodo.com/groups/-3527! | 5109/addmembers 🔒 ወ                                                  | <u>命</u> り                                               |
|            |                                                                    | لکترونی <                          | يد التحقق الرجاء تحقق من عنوان بريدك الا | إعادة ارسال ير                       |                                                                      |                                                          |
| edmodo     | فمىول دراسية 🏰 Home                                                | Library 💽 Library                  | رسائل 🥽                                  | بحث                                  | ۹ 🕨 🕙                                                                |                                                          |
| < To Class | حضيات                                                              |                                    |                                          |                                      |                                                                      |                                                          |
|            | ت Add Students to<br>Enter your student infor<br>طرق أخرى للإصلاقة | حاسبا<br>rmation or copy and paste | from a spreadsheet.                      |                                      |                                                                      |                                                          |
|            | الأسم الأول                                                        | اسم العائلة                        | بريد الکترونې(موصبي به)                  |                                      | ~                                                                    |                                                          |
|            | الأسم الأول 1                                                      | اسم العائلة                        | بريد الکثر وني(موصمي به)                 |                                      | ^                                                                    |                                                          |
|            | الأسم الأول 2                                                      | اسم العائلة                        | بريد الکتر وني(موصمي به)                 |                                      |                                                                      |                                                          |
|            | الأسم الأول 3                                                      | اسم العائلة                        | بريد الکتر وني(موصمي به)                 |                                      |                                                                      |                                                          |
|            | الأسم الأول 4                                                      | اسم العائلة                        | بريد الکثر وني(موصمي به)                 |                                      |                                                                      |                                                          |
|            | الأسم الأول 5                                                      | اسم العائلة                        | بريد الکتر وني(موصمي به)                 |                                      |                                                                      |                                                          |
|            | الأسم الأول 6                                                      | اسم العائلة                        | بريد الكثر وني(موصمي به)                 |                                      | ~                                                                    |                                                          |
|            | Add Students                                                       | <u> </u>                           |                                          | ~                                    |                                                                      | <i>Δ</i> ·13 ΔΜ                                          |
|            |                                                                    |                                    |                                          |                                      |                                                                      |                                                          |

لاضافة امتحان

#### عند اختيار إضافة امتحان (Create and send a quiz):

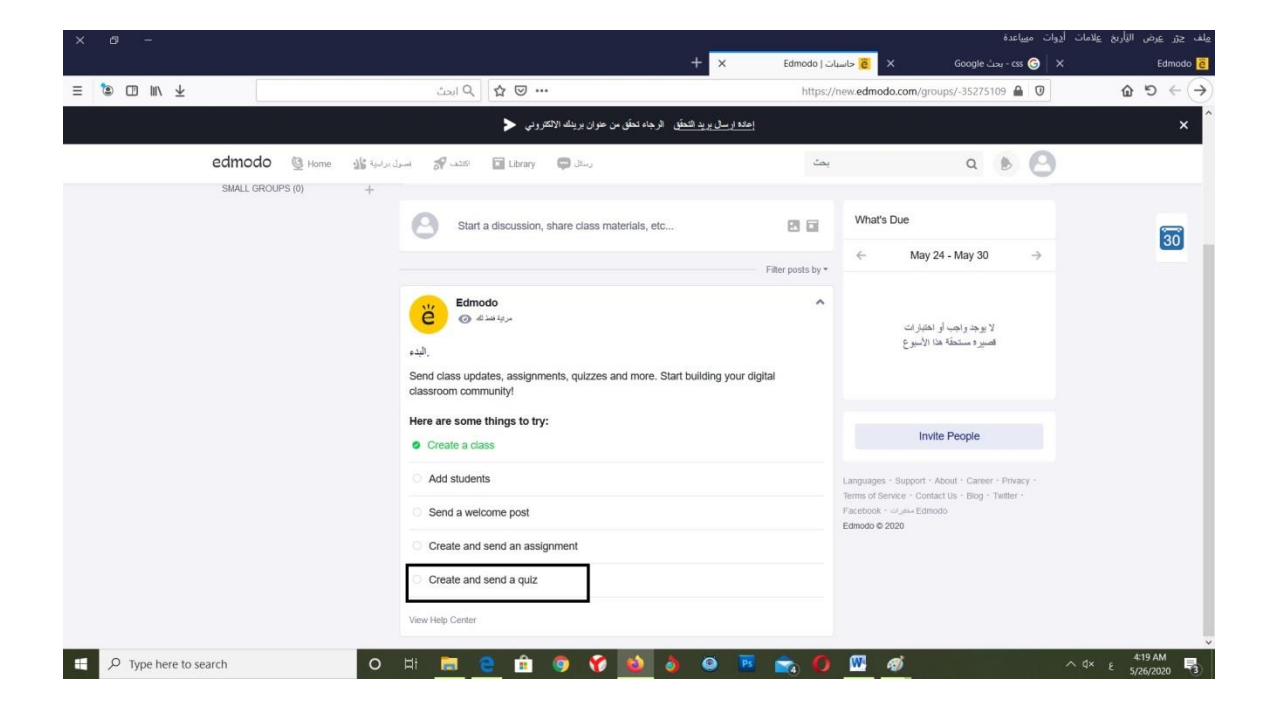

#### (Quiz Details) اختار-1

3- اعط اسما للامتحان

4-أكتب التعليمات

### **QUIZ Questions-**2

و الذي سوف ينقلك الى صفحة اضافة الاسئلة

| × ø –                                    |                            |                                                      | أړوات ميياعدة          | مِلف جِرَر عِرض التِأْرِيخ عِلامات |
|------------------------------------------|----------------------------|------------------------------------------------------|------------------------|------------------------------------|
|                                          | +                          | × Quiz   Edmodo 🦉 ×                                  | Google - بحث Css 🌀 🛛 X | Edmodo 👸                           |
| ≡ 🔊 🖸 III/ ∓                             | ايدت: ٩                    | https://new. <b>edmodo.com</b> /quiz-edit/19280880?c | group_id=35275109 🔒 🛛  | (← → ♂ û                           |
| اختبار قصير بدون عنوان                   |                            |                                                      | Preview                | اعلى                               |
| 1<br>Quiz Details<br>Quiz Questions<br>2 | Ouiz Details<br>Ouiz Title |                                                      |                        |                                    |
| # Dype here to search O III              | 🚍 🧧 🎯 🖻 😯 😫 à 🗉            | o 🕫 💼 🌖 🖽 🚿                                          | ^                      | 423 AM<br>⊈ € 5/26/2020 ₹3         |

| ×    | ð     | e.              |                |       |            |                           |                    |                                    | ، مىياعدة               | ; <u>ع</u> لامات أ <u>د</u> وان | ض اليَأري     | مِلف جڙر عرد          |
|------|-------|-----------------|----------------|-------|------------|---------------------------|--------------------|------------------------------------|-------------------------|---------------------------------|---------------|-----------------------|
|      |       |                 |                |       |            |                           | + ×                | Quiz   Edmodo 🧧 🗙                  | Google - بحث Google     | ×                               |               | Edmodo 👸              |
| ≡ 13 |       | ∭/ ¥            |                | ث     | P list     | ☆ ☜ … 90%                 | https://new.edmode | o.com/quiz-edit/19280880?group_id= | 35275109#questions 🔒 🛈  |                                 | 65            | $( \leftrightarrow )$ |
| 8    | وان ( | صير بدون عنو    | اختبار ة       |       |            |                           |                    |                                    | Preview                 | تېين                            |               | ۸                     |
|      |       |                 | Ouiz Ouestions | C     | Questions  | <sup>s</sup> 1            |                    | و المتلا . 1                       | مجموع الأسطة: 1   مجموع | 8                               |               |                       |
|      |       |                 | Quiz Questions |       |            | Multiple Chains           |                    |                                    |                         | 0                               |               |                       |
|      |       |                 |                | ::    | 1.         | Multiple Choice           | ×                  |                                    | ^                       |                                 |               |                       |
|      |       |                 |                |       | 2          | Question Text             |                    |                                    |                         |                                 |               |                       |
|      |       |                 |                |       |            |                           |                    | 1                                  |                         |                                 |               |                       |
|      |       |                 |                |       | 3          | أصف رابط في أرفق مثقات () | إستقدّ من المكبة 👩 |                                    |                         |                                 |               |                       |
|      |       |                 |                |       |            | Responses                 |                    |                                    | Correct Answer          |                                 |               |                       |
|      |       |                 |                |       |            | Enter Answer              |                    |                                    | . 5                     |                                 |               |                       |
|      |       |                 |                |       | 4          |                           |                    |                                    |                         |                                 |               |                       |
|      |       |                 |                |       |            | Enter Answer              |                    |                                    | 0                       |                                 |               |                       |
|      |       |                 |                |       |            | Enter Answer              |                    |                                    | 0                       |                                 |               |                       |
|      |       |                 |                |       | I          | + Add Response            |                    |                                    |                         |                                 |               |                       |
|      |       |                 |                |       |            | تقدر ات                   |                    |                                    |                         |                                 |               |                       |
|      |       |                 |                |       | 6          | ساد 1                     | -                  | Duplicate Question a D             | elete Question          |                                 |               |                       |
|      |       |                 |                |       | •          |                           | 7                  |                                    |                         |                                 |               |                       |
|      |       |                 |                |       |            | Add New Question          |                    | Add from question b                | ank                     |                                 |               | v                     |
|      | р ту  | pe here to sear | ch             | O 🗄 🛛 | <b>a</b> ( | 2 🧕 🕯                     | ڬ 👌 🍳 I            | 🖻 💼 O 💼 🚿                          |                         | ^ d× €                          | 4:35<br>5/26/ | AM<br>2020 🖏          |

1-نوع السؤال (خيارات, صح او خطأ, اجابة قصيرة, اجابة متعددة, الخ)
2-السؤال
2- السؤال
4- الرفاق ملف او رابط
5- الاجابات
6- الدرجة المحددة للسؤال
7- السؤال التالي
8- بعد الانتهاء من اضافة كافة الاسئلة نختار تعيين

| × Ø -                   |                                                                                                    |                  | <b>1</b>                                 |                            | أ <u>د</u> وات ميياعدة | مِلف جِرَر عِرض التِأْرِيخ عِلامات |
|-------------------------|----------------------------------------------------------------------------------------------------|------------------|------------------------------------------|----------------------------|------------------------|------------------------------------|
|                         |                                                                                                    |                  | + × Quiz   Ed                            | dmodo <mark>č</mark> × Go  | css 🌀 🛛 🗙 بحث pogle    | Edmodo 👸                           |
| ≡ 🕲 💷 💷 🛧               |                                                                                                    | (202) 🕶 🖸 🗘 ابدت | https://new.edmodo.com/quiz-edit/        | /19280880?group_id=3527510 | 19#details 🔒 🛛         |                                    |
| امتحان يومي 🕑           |                                                                                                    | المتحان يوسى 📵   | د                                        | ×                          | Preview                | اعلى                               |
|                         | Curc Details Curc Curc Science Curc Curc Science Curc Curc Science Curc Curc Science Curc Curc Science Curc Curc Science Curc Science | Asign 10.        | 1<br>1<br>4<br>5<br>Schedule for later T |                            |                        | heni na, af Today at 4.62 Att      |
| F P Type here to search | 0 =                                                                                                    | 4 🚍 🤮 🌍 🏦 🍞 😫    | ) o 🕫 📩 O                                | ) 🖾 🤿                      | 1                      | 443 AM<br>⊈ ε 5/26/2020 ₹3         |

1-تاريح الامتحان. 2- غلق الامتحان بعد الانتهاء 3-وقت الامتحان 4-ترتيب عشوائي للاسئلة 5-اضافة الدرجة الى جدول الدرجات 6-اضهار النتيجة للطلبة بعد انتهاء الامتحان 7-تعيين لغرض نشر الامتحان

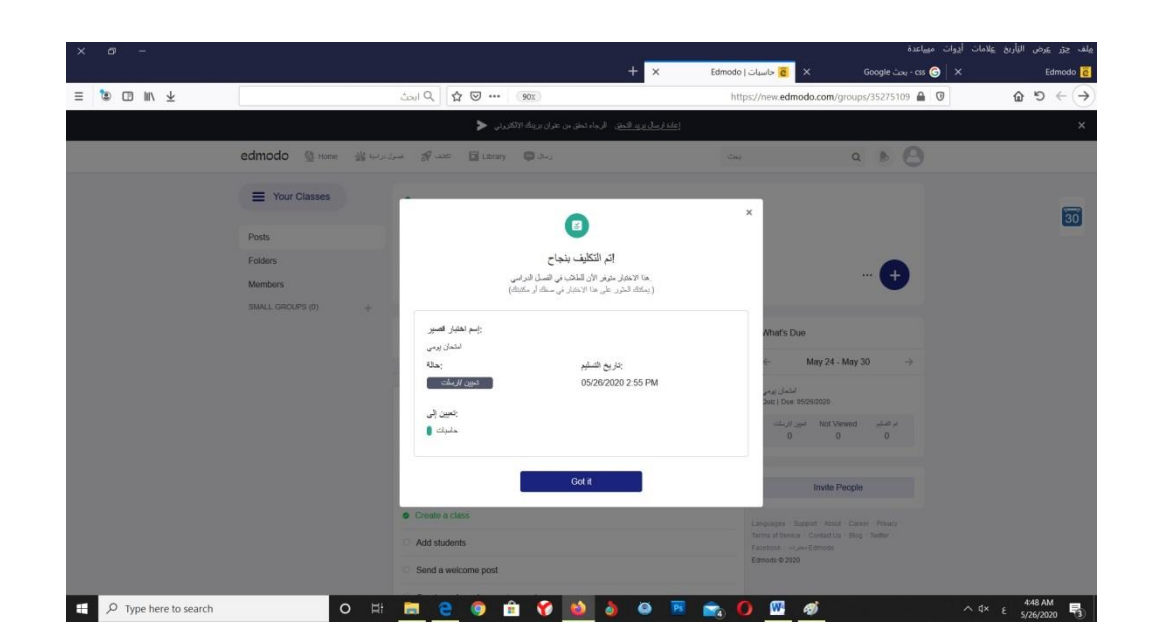

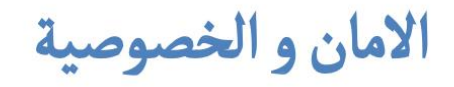

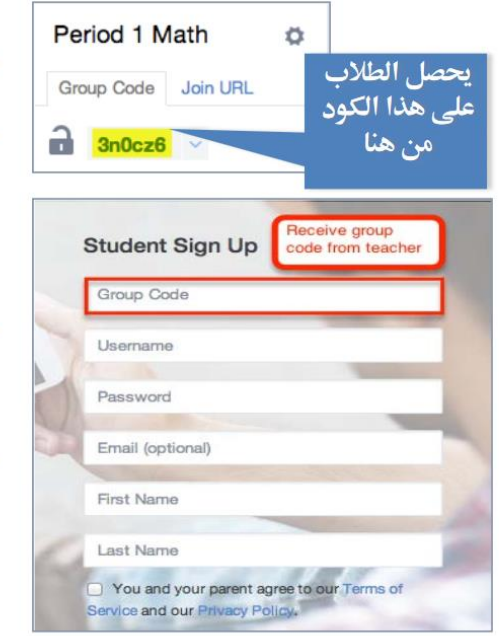

- بيئة مغلقة و امنه .
- الطلاب يستطيعون الالتحاق بالفصول التي
   تم دعوتهم لها من خلال اعطائهم لرمز
   الكود .
  - يتم ارشفة جميع ما يوضع في البرنامج
     بشكل مستمر للرجوع له في وقت اخر .
- للمعلمة القدرة الكاملة على الادارة و التحكم في الفصول التي تم انشائها .

# التعلم عن طريق الهاتف المحمول - في كل مكان ، وزمان .

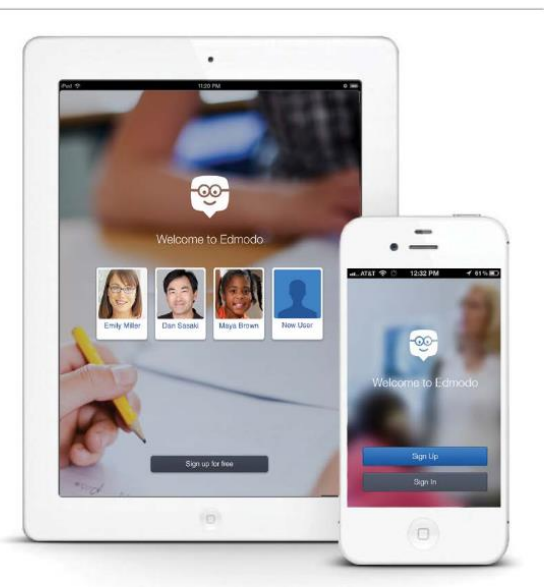

- يمكن تحميل تطبيق ادمودو على جميع
   الاجهزة الذكية .
  - يمكن الدخول على البرنامج من خلال
     موقع الشركة <u>www.edmodo.com</u>.
  - يمكن ان تصلك العديد من التنويهات
     عند ارسال أي رساله لك لمشاهدتها
     فوريا.

# ارسال رسالة

| 🗹 Note      | ① Alert      | O Assignment | ⑦ Quiz | I. Poll | ر من هنا ملاحظه-<br>انذار- اختبار-<br>تصويت- مهام |
|-------------|--------------|--------------|--------|---------|---------------------------------------------------|
| Type your r | note here    |              |        |         |                                                   |
| P5 Science  | ×            |              |        |         |                                                   |
| E 8         | III O        |              |        |         | Cancel or Send                                    |
|             |              |              |        |         |                                                   |
| التي نريد ا | د المجموعة ا | نحد          |        |         |                                                   |
| لقا قا      | الرسال       |              |        |         | لنا بتحديد ما إذ كنا نديد                         |
|             |              |              |        | او      | ل الرسالة بشكل فوري ا                             |

المهام

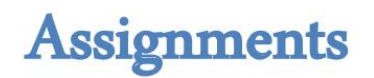

| Note O Alert O Assignment                                         | كل مهمة تحفظ بشكل<br>تلقائي في المستودع لكي<br>يستفاد منها في المستقبل                                                                                                    |
|-------------------------------------------------------------------|----------------------------------------------------------------------------------------------------|
| Describe the assignment                                           | due date                                                                                                    |
| ر تاريخ محدد<br>تهاء المهمة<br>© 🗊 🔗 🗉                            | اختیا<br>کا<br>Cancel or Send                                                                                                    |
|                                                                   | Me to P5 Science                                                                                                    |
| مشاهدة و تصحيح جميع<br>المهام التي تم حلها و<br>ارسالها من الطلاب | Crazy Plant Shop Assignment Turned in (4) Due May 4, 2013                                                                                                    |
|                                                                   | Play a game of Crazy Plant Shop before class next Monday! Please follow these instructions:<br>1) Select apps in the title bar<br>2) Select 'Crazy Plant Shop' and play a new game<br>3) Report how many points you received when you submit the assignment |
|                                                                   | Let me know if you have any questions.                                                                                                    |

# وضع درجات للمهام - Grading Assignments

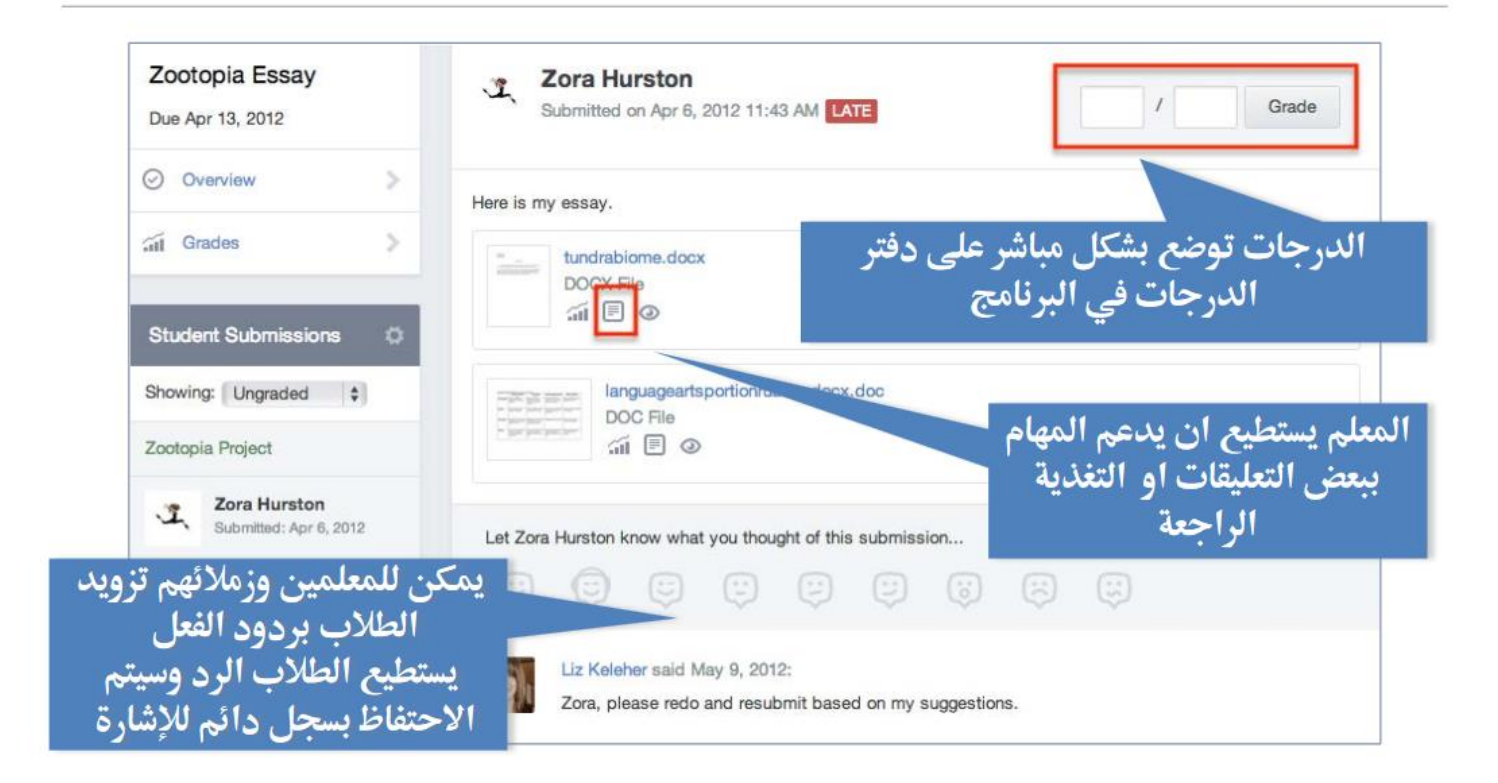

# Planner (Calendar)

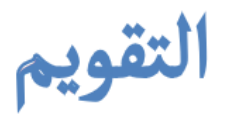

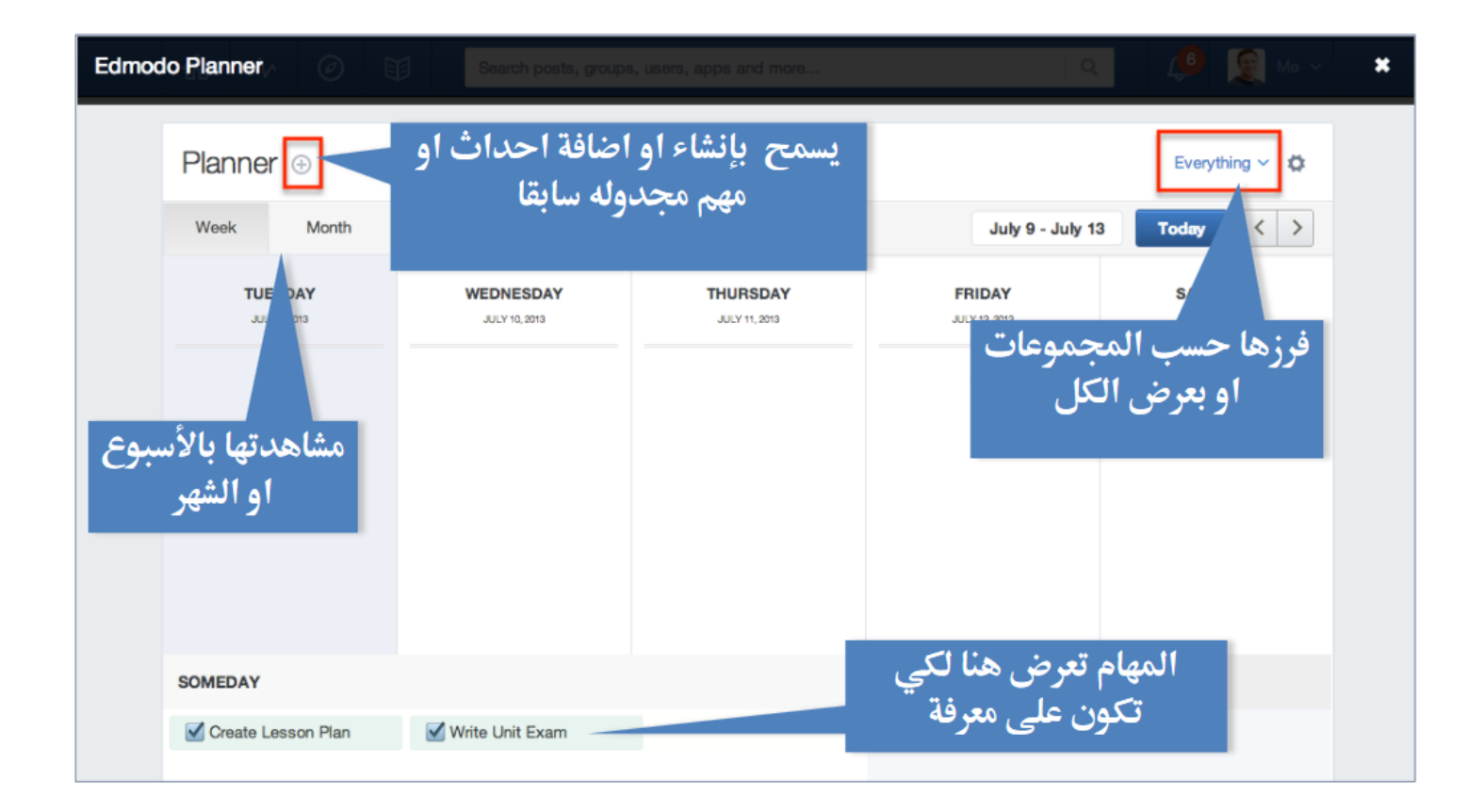

# التصويت

| P5 Science<br>Group Code Join URL | o        | Note                                | ① Alert     | S Assignment | ⑦ Quiz                                   | II. Poll                                                                                                    |                                                                 | یسمح لنا بختیار<br>تصویت و تحدید اکثر |
|-----------------------------------|----------|-------------------------------------|-------------|--------------|------------------------------------------|----------------------------------------------------------------------------------------------------|-----------------------------------------------------------------|---------------------------------------|
| ☐ 1j6m3z ∨                        |          | Question                            |             |              |                                          |                                                                                                    |                                                                 | من اجابه له                           |
| Q Posts                           | >        | Answer #1                           |             |              |                                          |                                                                                                    |                                                                 |                                       |
| Folders                           | >        | Answer #2                           |             |              |                                          |                                                                                                    |                                                                 |                                       |
| 战 Members                         | >        |                                     |             |              |                                          |                                                                                                    | Add Answer                                                      |                                       |
|                                   |          | P5 Science 💥                        |             |              |                                          |                                                                                                    |                                                                 |                                       |
| Small Groups                      | •        | G                                   |             |              |                                          |                                                                                                    | Cancel or Send                                                  |                                       |
|                                   | بعد<br>ج | ن مشاهدة<br>لارسال نتائر<br>التصويت | يمكر<br>الا |              | Me to I<br>Which<br>Eart<br>Jupi<br>Nept | 25 Science<br>planet is the larg<br>h 16.67%, 1 votr<br>ter 0 vote(s)<br>une 33.33%, 2 to<br>otes: 6 (Refresh) | gest in our solar system?<br>e(s)<br>vote(s)<br>Show all result | ts (4)                                |
|                                   |          |                                     |             |              | (E) Ye                                   | sterday Q F                                                                                                    | teply 🙂 V 4 Reactions                                           |                                       |